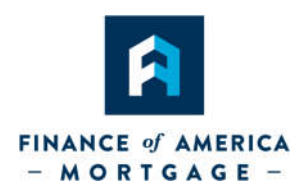

Thank you for choosing **Finance of America Mortgage Non-Delegated Correspondent**. It is our goal to provide you with the best possible service. Please use this guide to help with the process.

If you have any questions, please contact your Account Executive or CSR.

# Contents:

Page 1

| Step 1: Verify if Ioan is already registered in the FAM Portal | 2  |
|----------------------------------------------------------------|----|
| Step 2: Create a New Loan                                      | 2  |
| Step 3: Complete Data Input                                    | 3  |
| Step 4: Select Loan Program                                    | 5  |
| Step 5: Merge Fannie Mae File                                  | 6  |
| Step 5: DU Validation                                          | 7  |
| Step 6: Run DU & Relssue Credit                                | 8  |
| Step 7: Upload the Credit Package                              | 9  |
| Step 8: Change Status to "App Submitted"                       | 10 |

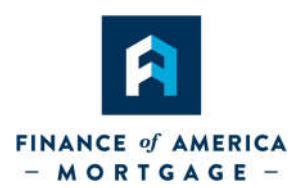

# Step 1: Verify if Ioan is already registered in the FAM Portal

• Review "NDC-Pipeline to verify if loan exists.

| FINAN - M C       | CE of AMER         |                  | NDC F                 | Porta                | I                | •                          |                                 |                      |                 | Hello, I               | ndckflin3! Log off   |                     |         |     |
|-------------------|--------------------|------------------|-----------------------|----------------------|------------------|----------------------------|---------------------------------|----------------------|-----------------|------------------------|----------------------|---------------------|---------|-----|
| Pipeline New File | Optimal Blue       |                  |                       |                      | K                |                            |                                 |                      |                 |                        |                      |                     |         |     |
| File Name         | Broker - Pipeline  | Corr - Pipe      | eline <mark>ND</mark> | C - Pipe             | line Portal      |                            |                                 |                      |                 |                        |                      |                     |         |     |
| First Name        | File Name          | Borrower<br>Name | Sub<br>Prop<br>Street | Init.<br>U/W<br>Date | Loan<br>Status   | Lock<br>Expiration<br>Date | Purchase<br>Review<br>Completed | Purchased<br>By Date | Loan<br>Program | Origination<br>Channel | Organization<br>Name | Loan<br>Officer     | AE      | U/W |
| Last Name         | <u>13080000064</u> | Sample,<br>CA    |                       |                      | App<br>Submitted |                            |                                 |                      | CF30PP          | Mini-Corr              | And<br>Addresses     | (interest<br>(data) | -       |     |
| Search            | <u>13080000063</u> | Sample,<br>CA    | -                     |                      | Lead App         |                            |                                 |                      |                 | Mini-Corr              | 140<br>Andrews       | 12                  | anita ( |     |
|                   | Download Pipelin   | e Results        |                       |                      |                  |                            |                                 |                      |                 |                        |                      |                     |         |     |

• If no file exists, select "New File" from the Home page.

# Step 2: Create a New Loan (skip this step if loan already exists)

- Verify the "Import Fannie Mae File" button is selected.
- Verify Organization displays as intended (Wholesale vs. NDC).
- Input **Property State** (LO license must be on file with FAM and Fannie 3.2 file property state must match).
- Before clicking on **Browse**, make sure you have saved your LOS loan as a Fannie 3.2 file.
- Click on browse and **select the file** to upload.
- Verify Loan Officer displays as intended (Wholesale vs. NDC).
- Verify Loan Processor displays as Intended (Wholesale vs. NDC).

## Page 2

4/24/2017

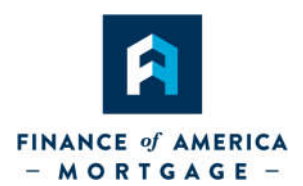

• Click "**Create New File**". ---- Your 3.2 file has been uploaded to the FAM NDC Portal and a loan number has been created. The loan is now viewable in your NDC- Pipeline.

|                                                                                                    | MANCE of AM             | GE -            | NDC Por | rtal |  |  | Hello, ndckflin3! | Log off |
|----------------------------------------------------------------------------------------------------|-------------------------|-----------------|---------|------|--|--|-------------------|---------|
| Pipeline <b>Nev</b>                                                                                                    | <b>/ File</b> Optimal B | lue             |         |      |  |  |                   |         |
| Croato Now Eilo                                                                                                    |                         |                 |         |      |  |  |                   |         |
| create New File                                                                                                    |                         |                 |         |      |  |  |                   |         |
| 22-01                                                                                                    |                         |                 |         |      |  |  |                   |         |
| Import Fannie N                                                                                                    | lae File                |                 |         |      |  |  |                   |         |
| <ul> <li>Import Fannie M</li> <li>Create File fron</li> </ul>                                                                                              | lae File                |                 | 6       | V    |  |  |                   |         |
| <ul> <li>Import Fannie N</li> <li>Create File fron</li> <li>Organization</li> </ul>                                                                        | lae File                | 10001-00800     |         | K    |  |  |                   |         |
| <ul> <li>Import Fannie M</li> <li>Create File from</li> <li>Organization</li> <li>Property State</li> </ul>                                                | lae File                | (1820) - Albert |         | K    |  |  |                   |         |
| Import Fannie M     Create File from     Organization     Property State     Fannie Mae File                                                               | tae File                | Broy            |         | K    |  |  |                   |         |
| <ul> <li>Import Fannie M</li> <li>Create File from</li> <li>Organization</li> <li>Property State</li> <li>Fannie Mae File</li> <li>Loan Officer</li> </ul> | tae File                | Brow            | r 💌     | K    |  |  |                   |         |

## Step 3: Complete Data Input (skip this step if loan already locked)

- Immediately after the file is created, proceed to the **Pricing and Lock Screen** to complete data input. **Complete this step even if you do not immediately intend to price or lock the loan.**
- Select the **County** for Subject Property.
- If Condo, input # of Stories.
- If Condo, select "YES" in the Warrantable Condo drop-down.
- Input Estimated Credit Score.
- Select LO Compensation Type.
- Select Underwriting Method.
- Select Documentation Type.

## Page 3

4/24/2017

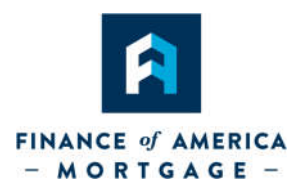

- If Refinance, select Purpose of Refinance:
  - o Cash-Out Other
  - Limited Cash-Out (DU loans)
  - Change in Rate/Term (LPA loans)
- Click Save.

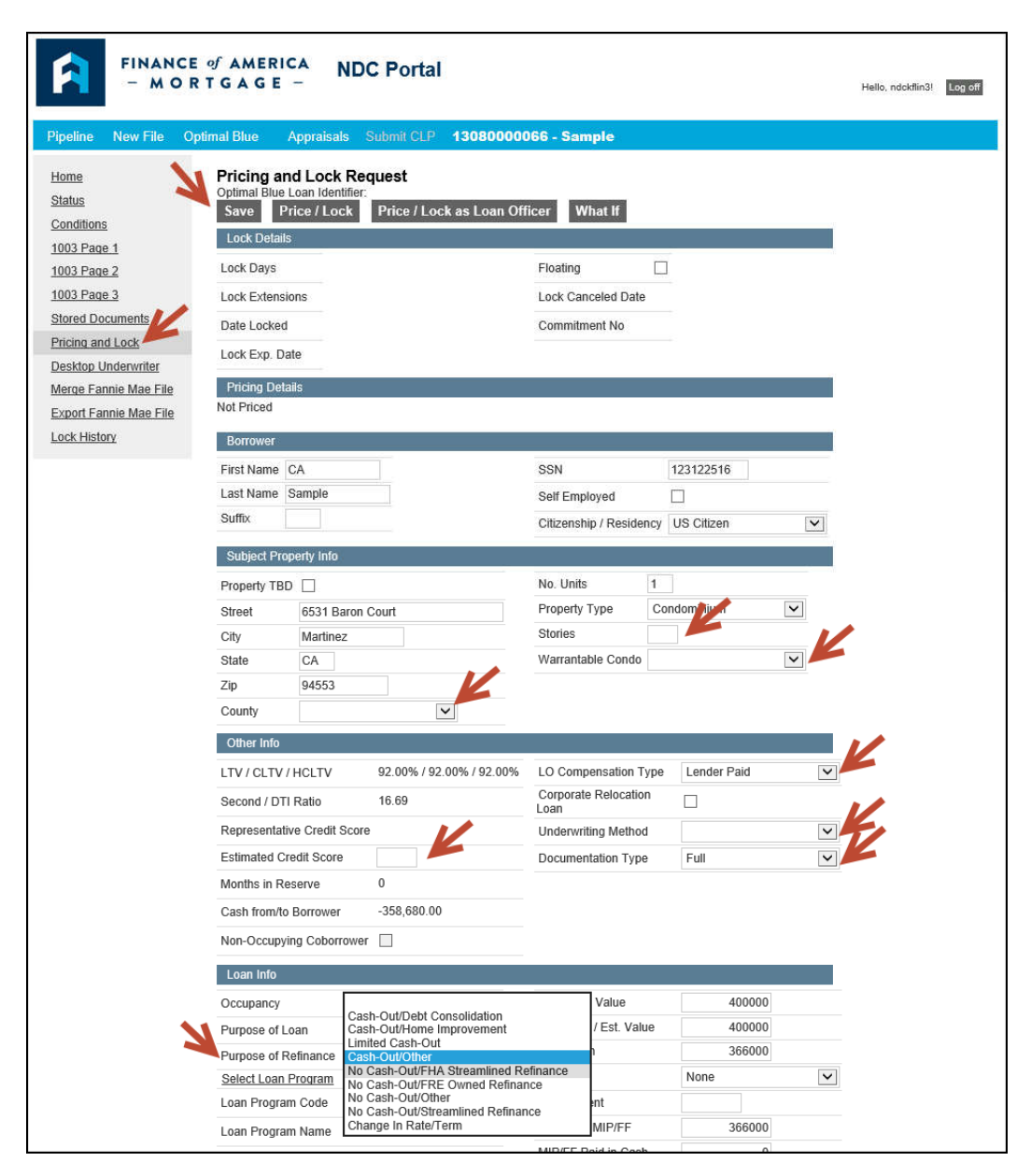

## Page 4

4/24/2017

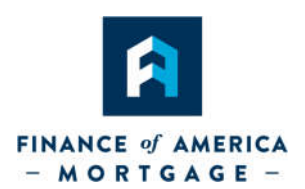

## Step 4: Select Loan Program (unless you've already done so prior to locking)

• On the Pricing and Lock Screen, find the **Select Loan Program** link in the Loan Info section.

| Loan Info            |                   |   |                         |        |   |
|----------------------|-------------------|---|-------------------------|--------|---|
| Occupancy            | Primary Residence | ~ | Appraised Value         | 400000 |   |
| Purpose of Loan      | Refinance         | ~ | Pur. Price / Est. Value | 400000 |   |
| Purpose of Refinance | Linited Cash-Out  | ~ | Base Loan               | 366000 |   |
| Select Loan Program  |                   |   | PMI Type                | None   | ~ |
| Loan Program Code    |                   |   | MIP Percent             |        |   |

- Before scrolling, if you already know that you're looking for a particular scope of loan program, hit **CTRL + F** on your keyboard to activate the **Find** feature.
- Type in the information you already know, and hit Entre on your keyboard.

| < 🛞 📗 https://portal.finofa.com/Loan/13 | 357627/LoanPro 🔎 🗕 🖒 📗 Select Loan Pr | rogram ×         |                                             |              |       |        |
|-----------------------------------------|---------------------------------------|------------------|---------------------------------------------|--------------|-------|--------|
| × Find: CF30                            | Previous Next 📝 Option                | s 🔹   53 matches |                                             |              |       |        |
|                                         |                                       | CF25SMI          | CONF FIXED 25 YR SMI                        | Conventional | Fixed | Select |
|                                         |                                       | CF30BPMI         | CONF FIXED 30 YR BPMI                       | Conventional | Fixed | Select |
|                                         |                                       | CF30DUP          | CONF FIXED 30 YEAR DU REFI PLUS             | Conventional | Fixed | Select |
|                                         |                                       | CF30E125         | CONF FIXED 30 YEAR ENHD DU REFI PLUS 125    | Conventional | Fixed | Select |
|                                         |                                       | CF30E125HB       | CONF FIXED 30 ENHD DU REFI PLUS HB 125      | Conventional | Fixed | Select |
|                                         |                                       | CF30EDUP         | CONF FIXED 30 YEAR ENHANCED DU REFI<br>PLUS | Conventional | Fixed | Select |
|                                         |                                       | CF30EDUPHB       | CONF FIXED 30 ENHANCED DU REFI PLUS HB      | Conventional | Fixed | Select |
|                                         |                                       | CF30FMI          | CONF FIXED 30 YR FMI                        | Conventional | Fixed | Select |
|                                         |                                       | CF30HBBPMI       | CONF FIXED 30 HIGH BALANCE BPMI             | Conventional | Fixed | Select |
|                                         |                                       | CF30HBFMI        | CF30 HIGH BAL FINANCED MI                   | Conventional | Fixed | Select |

• Locate your desired program, and hit Select.

| < 🛞 📗 https://portal.finofa.com/Loan/ | /1357627/LoanPro 🔎 🖛 🖨 🖒 📗 Select Loan Pr | ogram ×        |                                             |              |              |
|---------------------------------------|-------------------------------------------|----------------|---------------------------------------------|--------------|--------------|
| × Find: CF30                          | Previous Next 📝 Option:                   | s 👻 53 matches |                                             |              |              |
|                                       |                                           | CF25SMI        | CONF FIXED 25 YR SMI                        | Conventional | Fixed Select |
|                                       |                                           | CF30BPMI       | CONF FIXED 30 YR BPMI                       | Conventional | Fixed Select |
|                                       |                                           | CF30DUP        | CONF FIXED 30 YEAR DU REFI PLUS             | Conventional | Fixed Select |
|                                       |                                           | CF30E125       | CONF FIXED 30 YEAR ENHD DU REFI PLUS 125    | Conventional | Fixed Select |
|                                       |                                           | CF30E125HB     | CONF FIXED 30 ENHD DU REFI PLUS HB 125      | Conventional | Fixed Select |
|                                       |                                           | CF30EDUP       | CONF FIXED 30 YEAR ENHANCED DU REFI<br>PLUS | Conventional | Fixed Select |
|                                       |                                           | CF30EDUPHB     | CONF FIXED 30 ENHANCED DU REFI PLUS HB      | Conventional | Fixed Select |
|                                       |                                           | CF30FMI        | CONF FIXED 30 YR FMI                        | Conventional | Fixed Select |
|                                       |                                           | CF30HBBPMI     | CONF FIXED 30 HIGH BALANCE BPMI             | Conventional | Fixed Select |
|                                       |                                           | CF30HBFMI      | CF30 HIGH BAL FINANCED MI                   | Conventional | Fixed Select |

## Page 5

## 4/24/2017

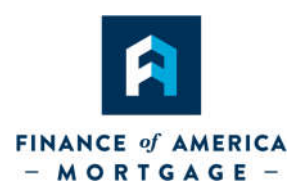

Step 5: Merge Fannie Mae File - <u>Pre-Lock</u> or <u>Forward Locked</u> Loans – or when your <u>data has changed</u> since your last upload (skip this step if you just uploaded your Fannie Mae File in step 2 and/or nothing has changed since your last upload)

**IMPORTANT:** If the <u>loan terms</u> in your 3.2 FNMA file is different than your original lock terms, you must notify the lock desk as the 3.2 upload will not override this data.

• Click on "**Merge Fannie Mae File**" from the screen options and browse for the 3.2 FNMA file, click "Merge Fannie Mae File" to update the loan file.

|                        | NCE of AMERICA NDC Portal Hello, ndckfii                                                                               | in3! Log off |
|------------------------|----------------------------------------------------------------------------------------------------|--------------|
| Pipeline New File      | Optimal Blue Appraisals Submit CLP 1308000066 - Sample                                                                 |              |
| Home                   | Merge Fannie Mae File                                                                                                  |              |
| Status                 | This feature merges a Fannie Mae file with the current loan file.                                                      |              |
| Conditions             | All 1003 data will be cleared and replaced with the information in the Fannie Mae file. This data includes residences, |              |
| 1003 Page 1            | employers, income sources, assets, debts, aliases, REOs, adother 1003 information.                                     |              |
| 1003 Page 2            | Fannie Mae File Browse                                                                                                 |              |
| 1003 Page 3            |                                                                                                    |              |
| Stored Documents       | Merge Fannie Mae File                                                                                                  |              |
| Pricing and Lock       | . /                                                                                                    |              |
| Desktop Underwriter    |                                                                                                    |              |
| Merge Fannie Mae File  |                                                                                                    |              |
| Export Fannie Mae File | e                                                                                                    |              |

• Ensure Data merged successfully appears.

| FINANC                                                                                                    | CE of AMERICA NDC Portal                                                                                                    |
|----------------------------------------------------------------------------------------------------|----------------------------------------------------------------------------------------------------|
| Pipeline New File                                                                                                    | Optimal Blue Appraisals Submit CLP 13080000066 - Sample                                                                                                    |
| Home<br>Status<br>Conditions<br>1003 Page 1<br>1003 Page 2<br>1003 Page 3<br>Stored Documents<br>Pricing and Lock<br>Desktop Underwriter<br>Merge Fannie Mae File<br>Export Fannie Mae File | Merge Fannie Mae File         Data merged successfully         This feature merges a Fannie Mae file with the current loan file.         All 1003 data will be cleared and replaced with the information in the Fannie Mae file. This data includes residence employers, income sources, assets, debts, aliases, REOs, and other 1003 information.         Fannie Mae File       Browse         Merge Fannie Mae File       Browse |

### Page 6

©2017 Finance of America Mortgage LLC is licensed nationwide | 🕥 | NMLS ID # 1071 (www.nmlsconsumeraccess.org) | AZ Mortgage Banker License #0910184 | Licensed by the Department of Business Oversight under the California Residential Mortgage Lending Act | Georgia Residential Mortgage Licensee | Illinois Residential Mortgage Licensee | Kansas Licensed Mortgage Company | Licensed by the N.J. Department of Banking and Insurance | Licensed Mortgage Banker -- NYS Banking Department | Rhode Island Licensed Lender

### 4/24/2017

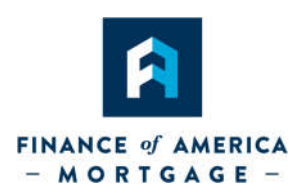

# **Step 5: DU Validation (**Please complete the "Validate" portion even if you've assigned DO/DU to FAM already)

- From within your file, click on **Desktop Underwriter** from screen options.
- Click on "Validate", if errors are found please correct in the appropriate application sections and re-validate.

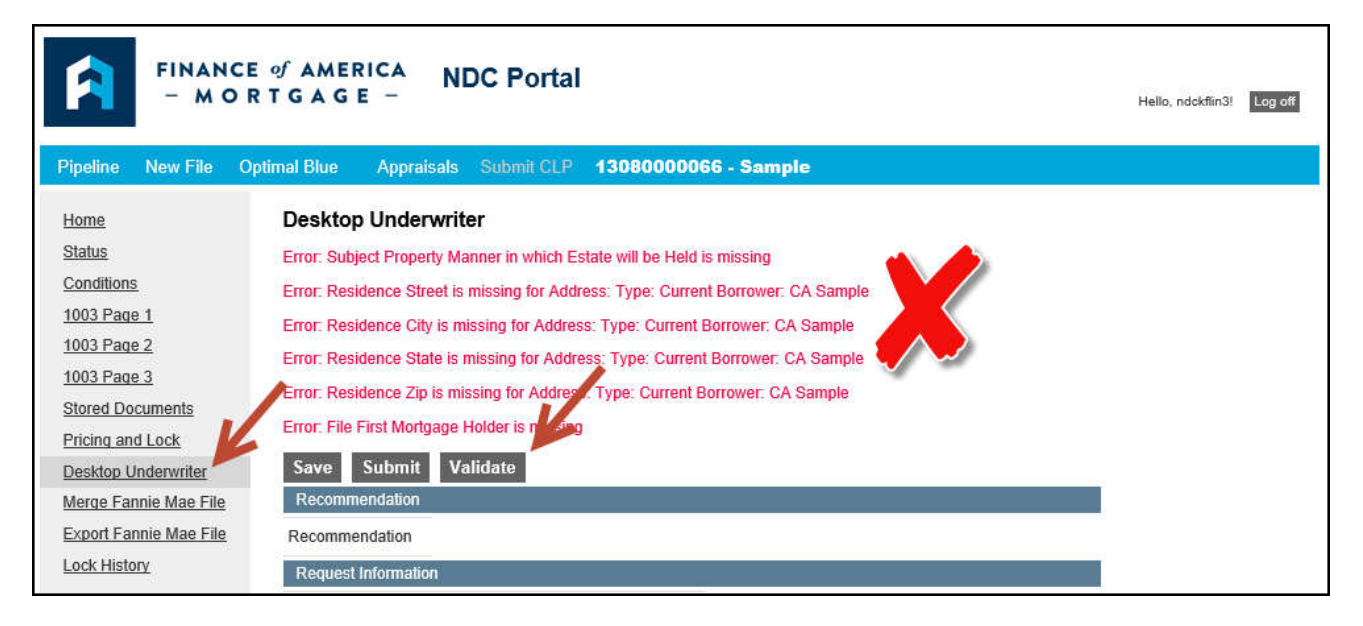

\*\*TIP: The most common errors are found on the Declarations, REO, and Liabilities sections.

| FINANCI                                                                                                    | Eo∱AMERICA<br>RTGAGE −                                                                                                    | NDC Portal        |                     | Hello, ndckflin3! | Log off |
|----------------------------------------------------------------------------------------------------|----------------------------------------------------------------------------------------------------|-------------------|---------------------|-------------------|---------|
| Pipeline New File O                                                                                               | ptimal Blue Appraisa                                                                                                    | als Submit CLP 1  | 000066 - Sample     |                   |         |
| Home<br>Status<br>Conditions<br>1003 Page 1<br>1003 Page 2<br>1003 Page 3<br>Stored Documents<br>Pricing and Lock | Desktop Under<br>No errors found<br>Save Submit<br>Recommendation<br>Recommendation<br>Request Information<br>Case File ID<br>ARM Plan No. | anter<br>Validate |                     |                   |         |
| Desktop Underwriter                                                                                               | Escrow Waiver                                                                                                    | Waive Both        | ~                   |                   |         |
| Merge Fannie Mae File<br>Export Fannie Mae File                                                                   | First Mtg. Holder<br>Repayment Type                                                                                                    | Fannie Mae        | <ul><li>▼</li></ul> |                   |         |
| LOOK THOLONY                                                                                                    | Doc. Type                                                                                                    | Full              |                     |                   |         |

## Page 7

### 4/24/2017

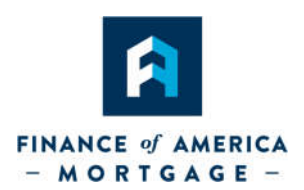

# Step 6: Run DU & Relssue Credit (you may skip this step if DO/DU already run and assigned to FAM Wholesale)

- If no errors are found during Validation (Step 5), complete **Request Information** section.
- Proceed to **Credit Information** section to change provider, edit credentials, input reference number and select "**Re-Issue Report**".
- Click on the "**Submit**" button and the "**OK**" to confirm the system will reissue your credit and AUS at the same time. Look for the successful submission message. Your AUS findings and credit report will be displayed at the bottom of the page, on the Stored Documents screen. Click on Findings / Credit Report to view documents.

| FINANCE<br>- M O R                          | of AMERICA NDO<br>TGAGE – NDO                                              | C Portal            |                        |                  | Hello, ndokfiin3! | Log off |
|---------------------------------------------|----------------------------------------------------------------------------|---------------------|------------------------|------------------|-------------------|---------|
| Pipeline New File Op                        | timal Blue Appraisals                                                      | iubmit CLP 1        | 3080000066 - S         | ample            |                   |         |
| Home<br>Status<br>Conditions<br>1003 Page 1 | Desktop Und witer<br>Save Submit Valid<br>Recommendation<br>Recommendation | late                | _                      |                  |                   |         |
| 1003 Page 2                                 | Request Information                                                        |                     |                        |                  |                   |         |
| <u>1003 Page 3</u><br>Storod Documonts      | Case File ID                                                               |                     |                        |                  |                   |         |
| Pricing and Lock                            | ARM Plan No.                                                               |                     |                        |                  |                   |         |
| Desktop Underwriter                         | Escrow Waiver                                                              | Waive Both          | ~                      |                  |                   |         |
| Merge Fannie Mae File                       | First Mtg. Holder                                                          | Fannie Mae          | ~                      |                  |                   |         |
| Export Fannie Mae File                      | Repayment Type                                                             | Fully Amortizing    | I (No Nec 🗸            |                  |                   |         |
| Lock History                                | Doc. Type                                                                  | Full                | ~                      |                  |                   |         |
|                                             | Refi of Construction Loan                                                  |                     |                        |                  |                   |         |
|                                             | Total Mortgaged Properties                                                 | 1                   |                        |                  |                   |         |
|                                             | Homebuyer Education Type                                                   |                     | ~                      |                  |                   |         |
|                                             | Closing Costs and Prepaids                                                 | 1                   |                        |                  |                   |         |
|                                             | Estimated Prepaids                                                         | 0                   |                        |                  |                   |         |
|                                             | Estimated Closing Costs                                                    | 0                   |                        |                  |                   |         |
|                                             | Discount Points                                                            |                     | If blank then 7,320.   | 00 will be used. |                   |         |
|                                             | Closing Costs Paid by Seller                                               |                     | If blank then 0.00 w   | ill be used.     |                   |         |
|                                             | Community Lending                                                          |                     |                        |                  |                   |         |
|                                             | Community Lending No                                                       |                     |                        |                  |                   |         |
|                                             | Credit Information                                                         | c. (76) is the defa | ault credit provider ( | Change Provide   |                   |         |
|                                             | Edit Birchwood Credit Servic                                               | es. Inc. (76) Cred  | entials                |                  |                   |         |
|                                             | Name Ref No                                                                | Cred                | lit Action             | 1                |                   |         |
|                                             | CA Sample 1234568                                                          | Rel                 | Issue Report           | v <b>/</b>       |                   |         |

**\*\*TIP:** if you receive a message regarding the "**UW Checklist**", it is in the Stored Documents screen.

### Page 8

#### 4/24/2017

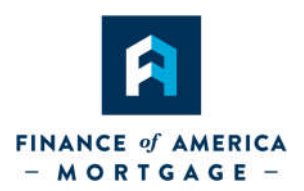

# Step 7: Upload the Credit Package

• Click Stored Documents from the screen options, and select Upload Document button.

| FINANCE of AMERICA NDC Portal<br>- MORTGAGE -                                                                                                    | Hello, ndckflin3! | Log off |
|----------------------------------------------------------------------------------------------------|-------------------|---------|
| Pipeline New File Optimal Blue Appraisals Submit CLP 13080000066 - Sample                                                                                       |                   |         |
| Home     Document Images       Status     Upload Document       1003 Page 1     Status Category Type Description Created       1003 Page 3     Stored Documents |                   |         |

• Click on upload document and Browse to find and open your PDF.

| FINANCE                                 | E of AMER<br>RTGAGI | NDC Portal                                                          |                               |                   | Hello, ndckflin3! | Log off  |
|-----------------------------------------|---------------------|---------------------------------------------------------------------|-------------------------------|-------------------|-------------------|----------|
| Pipeline New File O                     | ptimal Blue         | Appraisals Submit CLP                                               | 13080000066 - Sample          |                   |                   |          |
| Home                                    | Uploa               | ad Document                                                         | 1                             |                   |                   |          |
| Conditions                              | File                | Browse                                                              |                               |                   |                   |          |
| 1003 Page 1<br>1003 Page 2              | Туре                |                                                                     |                               |                   |                   |          |
| 1003 Page 3                             | Upload              | 🧔 Choose File to Upload                                             |                               |                   |                   |          |
| Stored Documents                        |                     | $\leftarrow \rightarrow \vee \uparrow \blacksquare \rightarrow$ Thi | s PC > Desktop >              |                   |                   |          |
| Pricing and Lock<br>Desktop Underwriter |                     | Organize 💌 New folde                                                |                               |                   |                   |          |
| Merge Fannie Mae File                   |                     | Quick access                                                        | Name                          | Date modified     | Туре              | Size     |
| Export Fannie Mae File                  |                     | Desktop 🖈                                                           | 📓 AardvarkAppraisal           | A15/2017 2:20 PM  | Foxit PhantomPD   | 2,282 KB |
| Lock History                            |                     | Downloads at                                                        | 📓 AardvarkClosingPkg          | 3/15/2017 2:21 PM | Foxit PhantomPD   | 166 KB   |
|                                         |                     | Documents at                                                        | AardvarkCreditUnderwritingPkg | 3/15/2017 2:20 PM | Foxit PhantomPD   | 25 KB    |

- Click on the "Type" drop down
- Please upload your submission package as one item with "\_submission package" as the type. If your submission package is over 10 MB, split documents into multiple "\_submission packages".
- Click the **Upload** button The uploaded documents will appear as a link at the bottom of the **Stored Documents** screen. You can click on the link to open and view documents.

|                            | CE of AMERICA NDC Portal                                | Hello, ndoktlin3! Log off |
|----------------------------|---------------------------------------------------------|---------------------------|
| Pipeline New File          | Optimal Blue Appraisals Submit CLP 13080000066 - Sample |                           |
| <u>Home</u>                | Upload Document                                         |                           |
| Conditions                 | File C:Users\kflin.PCMLOAN Browse                       |                           |
| 1003 Page 1                | Type Submission Package                                 |                           |
| 1003 Page 2<br>1003 Page 3 | Upload                                                  |                           |
|                            |                                                         |                           |

## Page 9

4/24/2017

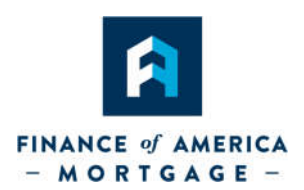

# Step 8: Change Status to "App Submitted"

**IMPORTANT:** File must be moved to "App Submitted" status for us to see your submission!

• Click on "Status" from the screen options, then click on "Change Status"

| FINAN<br>- M C    | CE of AMERICA<br>DRTGAGE –  | NDC Porta           | l                    | Hello, ndckfiin3! | Log off |
|-------------------|-----------------------------|---------------------|----------------------|-------------------|---------|
| Pipeline New File | Optimal Blue App            | praisals Submit CLP | 13080000066 - Sample |                   |         |
| Home<br>Status    | Status<br>Change Statu      | is K                |                      |                   |         |
| Conditions        | Loan Status                 |                     |                      |                   |         |
| 1003 Page 1       | Current Loan Sta            | atus: Lead App      |                      |                   |         |
| 1003 Page 2       | Status                      | Date                |                      |                   |         |
| 1003 Page 3       | Lead App<br>Branch Disclosu | 04/21/2017<br>re    |                      |                   |         |

 Click Ok – Changing Status to "App Submitted" will transfer the loan to FAM and the NDC Lender will no longer be able to change information. An automated email will generate to the Submissions Desk with the loan number, borrower name and a message of "File has been submitted" as per previous instructions and VOILA! SUBMITTED.

| Pipeline New File O                                                                                                    | ntimal Blue Appraisals Submit CLP <b>13080</b>                                                                      | 0000066 - Sample |
|----------------------------------------------------------------------------------------------------|----------------------------------------------------------------------------------------------------|------------------|
| Home<br>Status<br>Conditions<br>1003 Page 1<br>1003 Page 2<br>1003 Page 3                                                      | Change Status Current Loan Status: Lead App Select New Loan Status App Submitted Cancel and return Confirm Status C | hange            |
| Stored Documents<br>Pricing and Lock<br>Desktop Underwriter<br>Merge Fannie Mae File<br>Export Fannie Mae File<br>Lock History | You are abou<br>Status to 'Ap                                                                                       | oK Cancel        |

### Page 10

©2017 Finance of America Mortgage LLC is licensed nationwide | 🕥 | NMLS ID # 1071 (www.nmlsconsumeraccess.org) | AZ Mortgage Banker License #0910184 | Licensed by the Department of Business Oversight under the California Residential Mortgage Lending Act | Georgia Residential Mortgage Licensee | Illinois Residential Mortgage Licensee | Kansas Licensed Mortgage Company | Licensed by the N.J. Department of Banking and Insurance | Licensed Mortgage Banker -- NYS Banking Department | Rhode Island Licensed Lender

#### 4/24/2017